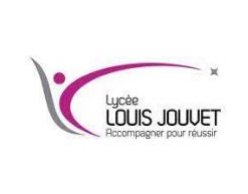

Objectif : personnaliser les paramètres de la mémoire virtuelle.

Cliquer sur **Démarrer** > cliquez avec le bouton droit sur **Ordinateur**, puis cliquer sur **Propriétés** > **Paramètres** système avancés > Paramètres de performances > Onglet Avancé > **Modifier**. Cocher la case **Gérer** automatiquement le fichier d'échange pour tous les lecteurs.

Ouvrir les propriétés système.

Cliquer sur **Démarrer** > cliquer avec le bouton droit sur **Ordinateur** > **Propriétés** > **Paramètres système avancés**.

| Tous les Panneau                              | n de configuration · Système            | • • Bechenher                                                   | - |
|-----------------------------------------------|-----------------------------------------|-----------------------------------------------------------------|---|
| Page d'accueil da panneau de<br>configuration | Informations système g                  | énérales                                                        | • |
| Gestionnaire de périphériques                 | Édition Windows                         |                                                                 |   |
| Paramitras d'utilization à                    | Windows 7 Professionnel                 | -                                                               | - |
| distance                                      | Capyright © 2009 Microsof               | Corporation. Tous dissits réservés.                             |   |
| Protection du système                         | Service Pack 1                          |                                                                 |   |
| Panerdan agtern sonah                         | Ottenir plus de fanctionna<br>Windows ? | lité avec une rouvelle édition de                               | 1 |
| Vole succi-                                   | Système                                 |                                                                 |   |
| Centre de maintenance                         | Evaluation :                            | L'évaluation de l'andinateur n'est pas disponible               |   |
| Windows Update                                | Processeur                              | Intel(R) Core(TM) i7-4790 CPU @ 3.60GHz 3.59 GHz<br>processeum) | a |
| Informations at outils de                     | Mémoire installée (RAM) :               | 3.95 Go                                                         |   |
|                                               | Type du système :                       | Système d'exploitation 64 bits                                  |   |

La fenêtre **Propriétés système** s'ouvre. Sélectionner l'onglet **Avancé** et cliquer sur **Paramètres** dans la zone Performances.

| Nom de l'ordinateur                                  |                              | Matériel               |  |
|------------------------------------------------------|------------------------------|------------------------|--|
| Paramètres système avancés                           | Protection du système        | Utilisation à distance |  |
| Vous devez ouvrir une session<br>ces modifications.  | n d'administrateur pour eff  | lectuer la plupart de  |  |
| Performances                                         |                              |                        |  |
| Effets visuels, planification d<br>mémoire virtuelle | u processeur, utilisation de | e la mémoire et        |  |
|                                                      |                              | Paramètrep             |  |
|                                                      |                              | 43                     |  |
| Profil des utilisateurs                              |                              |                        |  |
| Paramètres du Bureau liés à                          | votre ouverture de sessio    | n                      |  |
|                                                      |                              | Paramètres             |  |
|                                                      |                              |                        |  |
| Démarrage et récupération                            |                              |                        |  |
| Informations de démarrage d<br>débogage              | lu système, de défaillance   | du système et de       |  |
|                                                      |                              | Paramètres             |  |
|                                                      |                              |                        |  |
|                                                      | Variables d                  | anvinnenant            |  |

La fenêtre **Options de performances** s'ouvre. Cliquer sur l'onglet **Avancés**.

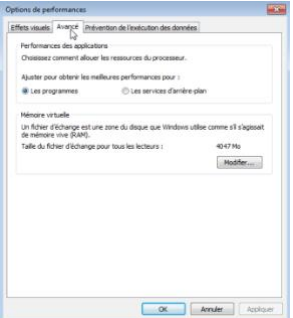

## Question n°1

Quelle est la taille actuelle de la mémoire virtuelle (fichier d'échange) ?

Apporter des modifications à la mémoire virtuelle.

Cliquer sur Modifier dans la zone Mémoire virtuelle pour ouvrir la fenêtre Mémoire virtuelle.

### Décocher la case Gérer automatiquement le fichier d'échange pour tous les lecteurs.

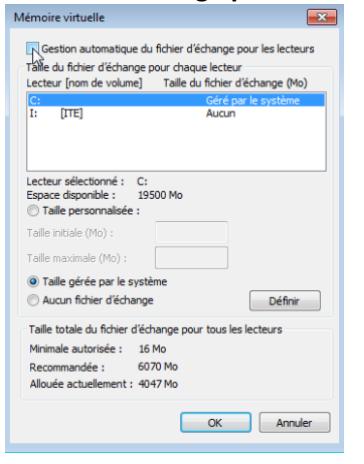

#### Question n°2

Sur quel Lecteur [nom de volume] se trouve le fichier d'échange ?

Choisir le lecteur I: Activer le bouton radio Taille personnalisée.

| Mémoire virtuelle                                                                                                    |
|----------------------------------------------------------------------------------------------------|
| Gestion automatique du fichier d'échange pour les lecteurs     Taille du fichier d'échange pour chaque lecteur     Lecteur [nom de volume] Taille du fichier d'échange (Mo)     C: Géré par le système     [t (TE) Auroun |
| Lecteur sélectionné : I: [TTE]<br>Espace disponible : 6394 Mo<br>Taile personnalisée :<br>Taile mitiale (Mo) :<br>Taille maximale (Mo) :<br>Taille gérée par le système<br>O Aucun fichier d'échange<br>Définir           |
| Talle totale du fichier d'échange pour tous les lecteurs<br>Minimale autorisée : 16 Mo<br>Recommandée : 6070 Mo<br>Allouée actuellement : 4047 Mo                                                                         |
| OK Annuler                                                                                                    |

**Remarque** : la lettre du lecteur et le nom du volume peuvent être différents de ceux de l'exemple. Remplacer I: par la lettre correspondant à la deuxième partition de votre PC.

### EXPLORATION DE RESEAUX INFORMATIQUES

# Question n°3

Quelle est la taille recommandée du fichier d'échange de tous les lecteurs ?

Saisir un nombre inférieur à la taille de fichier recommandée dans le champ **Taille initiale (Mo)**. Saisir un nombre supérieur à la taille initiale, mais inférieur à la taille de fichier recommandée dans le champ **Taille maximale (Mo)**. Cliquer sur **Définir**.

| Mémoire virtuelle                                                                                                    |  |  |  |  |  |
|----------------------------------------------------------------------------------------------------|--|--|--|--|--|
| Gestion automatique du fichier d'échange pour les lecteurs     Taille du fichier d'échange pour chaque lecteur     Lecteur [nom de volume] Taille du fichier d'échange (Mo)     C: Géré par le système     Is ITE Aucun |  |  |  |  |  |
| Lecteur sélectionné : I: [TTE]<br>Espace disponible : 6394 Mo<br>Taille personnalisée :<br>Taille initiale (Mo) : 2047<br>Taille minitiale (Mo) : 3050                                                                  |  |  |  |  |  |
| Taille gérée par le système<br>○ Taille gérée par le système<br>○ Aucun fichier d'échange                                                                                                    |  |  |  |  |  |
| Taille totale du fichier d'échange pour tous les lecteurs<br>Minimale autorisée : 16 Mo<br>Recommandée : 6070 Mo<br>Allouée actuellement : 4047 Mo                                                                      |  |  |  |  |  |
| OK Annuler                                                                                                    |  |  |  |  |  |

Choisir le lecteur C:. Activer le bouton radio Aucun fichier d'échange, puis cliquer sur Définir.

| lémoire virtuelle                                                                                                    |              | ×       |  |  |  |
|----------------------------------------------------------------------------------------------------|--------------|---------|--|--|--|
| Gestion automatique du fichier d'échange pour les lecteurs Taille du fichier d'échange pour chaque lecteur Lecteur [nom de volume] Taille du fichier d'échange (Mo) C: Céré par le système I: [TTE] Aucun |              |         |  |  |  |
| Lecteur sélectionné : C<br>Espace disponible : 19<br>Taille personnalisée :<br>Taille initiale (Mo) :<br>Taille maximale (Mo) :                                                                           | 2047<br>3050 |         |  |  |  |
| Talle gérée par le système Aucun fichier d'échange Définir                                                                                                    |              |         |  |  |  |
| Taille totale du fichier d'échange pour tous les lecteurs<br>Minimale autorisée : 16 Mo<br>Recommandée : 6070 Mo<br>Allouée actuellement : 4047 Mo                                                        |              |         |  |  |  |
|                                                                                                    | OK           | Annuler |  |  |  |

Le message d'avertissement Propriétés système s'affiche. Cliquer sur Oui.

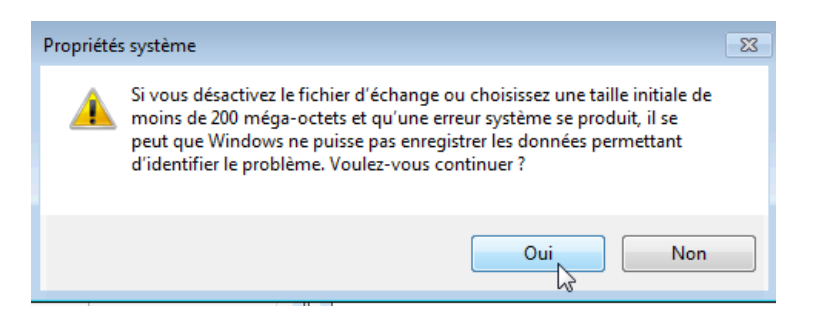

Cliquer sur **OK** dans la fenêtre **Mémoire virtuelle** pour accepter les nouveaux paramètres de la mémoire virtuelle. Cliquer sur **OK** dans la fenêtre **Options de performances** pour fermer cette dernière.

Cliquer sur OK dans la fenêtre Propriétés système pour fermer cette dernière.

Retourner dans la fenêtre Mémoire virtuelle pour vérifier les modifications.

La fenêtre **Propriétés système** s'ouvre. Sélectionner l'onglet **Avancé** et cliquer sur **Paramètres** dans la zone Performances.

La fenêtre **Options de performances** s'ouvre. Sélectionner l'onglet **Avancé** et cliquer sur **Modifier**. La fenêtre **Mémoire virtuelle** s'ouvre, affichant les informations mises à jour relatives au fichier d'échange. Vérifier que les modifications ont bien été apportées.

| C:                                                | Auan                          |
|---------------------------------------------------|-------------------------------|
| n: fricl                                          | AUCUŃ                         |
| ecteur sélectionné : C:<br>Espace disponible : 19 | :<br>9499 Mo                  |
| Faille initiale (Mo) :                            |                               |
| Faille maximale (Mo) :                            |                               |
| Taile gérée par le syst                           | tème                          |
| Aucun fichier d'échang                            | Définir                       |
| Taille totale du fichier d'é                      | change pour tous les lecteurs |
| Minimale autorisée : 10                           | 5 Mo                          |
| Recommandée : 60                                  | 070 Mo                        |

## Question n°4

Sur quel Lecteur [nom de volume] se trouve le fichier d'échange ?

Rétablir les paramètres initiaux de la mémoire virtuelle. Sélectionner le lecteur **C: [disque local] > Taille gérée par le système > Définir**.

| démoire v                                         | irtuelle                                                          |                                          |                                                           |                                     | ×                        |
|---------------------------------------------------|-------------------------------------------------------------------|------------------------------------------|-----------------------------------------------------------|-------------------------------------|--------------------------|
| Gestion<br>Taile du t<br>Lecteur (<br>C:<br>I: [I | on automatiqu<br>fichier d'échan<br>nom de volum<br>TE]           | e du fichi<br>ige pour (<br>ie] Tai      | er d'échang<br>thaque lect<br>lle du fichie<br>Auc<br>Auc | ge pour l<br>eur<br>er d'écha<br>un | es lecteurs<br>inge (Mo) |
| Lecteur s<br>Espace d                             | électionné :<br>isponible :<br>personnalisée                      | C:<br>19499 M                            | lo                                                        | 1                                   |                          |
| Taile initi<br>Taile ma:<br>Taile Maile<br>Aucur  | ale (Mo) :<br>ximale (Mo) :<br>gérée par le s<br>n fichier d'écha | système<br>ange                          |                                                           |                                     | Définir                  |
| Taille tot<br>Minimale<br>Recomm<br>Allouée       | ale du fichier (<br>autorisée :<br>andée :<br>actuellement :      | d'échange<br>16 Mo<br>6070 Mo<br>4047 Mo | e pour tous                                               | les lecto                           | eurs                     |
|                                                   |                                                                   |                                          | OK                                                        |                                     | Annuler                  |

Sélectionner I: > Aucun fichier d'échange > Définir.

| démoire virtuelle                                                                                                    |                                                                                                    | ×                                   |
|----------------------------------------------------------------------------------------------------|----------------------------------------------------------------------------------------------------|-------------------------------------|
| Gestion automatique d<br>Taille du fichier d'échange<br>Lecteur [nom de volume]<br>C:<br>I:<br>I:<br>IIIE                                  | lu fichier d'échange pour l<br>pour chaque lecteur<br>Taille du fichier d'écha<br>Géré par le s<br>2047 - 3050 | es lecteurs<br>inge (Mo)<br>système |
| Lecteur sélectionné : I :<br>Espace disponible : 6:<br>Taille personnalisée :<br>Taille initiale (Mo) ;                                    | [ITE]<br>394 Mo<br>2047                                                                                        |                                     |
| Taille maximale (Mo) :                                                                                                    | 3050                                                                                                    |                                     |
| <ul> <li>Taille gérée par le sys</li> <li>Aucun fichier d'échang</li> <li>Taille table du fablie d'échang</li> </ul>                       | tème<br>je                                                                                                    | Définir                             |
| I aille totale du fichier d'e         Minimale autorisée :       10         Recommandée :       60         Allouée actuellement :       40 | change pour tous les lecti<br>5 Mo<br>070 Mo<br>047 Mo                                                         | eurs                                |
|                                                                                                    | ОК                                                                                                    | Annuler                             |

Cocher la case Gérer automatiquement le fichier d'échange pour tous les lecteurs, puis cliquer sur OK.

| C: Aucun I: [ITE] Aucun                                                   |                               |                     |  |  |
|---------------------------------------------------------------------------|-------------------------------|---------------------|--|--|
|                                                                           |                               |                     |  |  |
| ecteur sélectionné :<br>space disponible :<br><b>) Taille personnalis</b> | : I: [ITE]<br>6394 Mo<br>ée : |                     |  |  |
| aille initiale (Mo) :<br>aille maximale (Mo)                              |                               |                     |  |  |
| ) Taille gérée par le                                                     | e système                     |                     |  |  |
| Aucun fichier d'éc                                                        | hange                         | Définir             |  |  |
| aille totale du fichie                                                    | er d'échange pou              | r tous les lecteurs |  |  |

La fenêtre **Propriétés système** s'ouvre, vous informant de la nécessité de redémarrer pour que les modifications prennent effet. Cliquez sur **OK**.

| Propriété | s système                                                                                                    | ) |
|-----------|----------------------------------------------------------------------------------------------------|---|
| 4         | Les modifications que vous avez effectuées nécessitent le redémarrage<br>de votre ordinateur afin d'être prises en compte. |   |
|           | ОК                                                                                                    |   |

Cliquer sur **OK** pour fermer la fenêtre **Options de performances**. Cliquer sur **OK** pour fermer la fenêtre **Propriétés système**.

Le message d'avertissement affiche : « Vous devez redémarrer votre ordinateur pour appliquer ces modifications. » Cliquer sur Redémarrer maintenant.

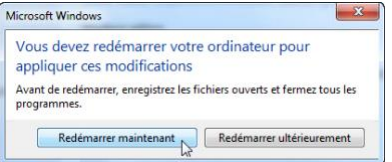

## Question n°5

Pourquoi modifier les paramètres du fichier d'échange de mémoire virtuelle par défaut sous Windows ?